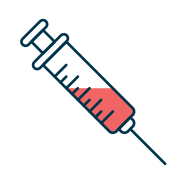

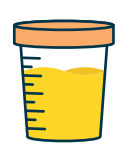

## Análisis de sangre <mark>y</mark> toma de muestras <u>solo con cita</u>

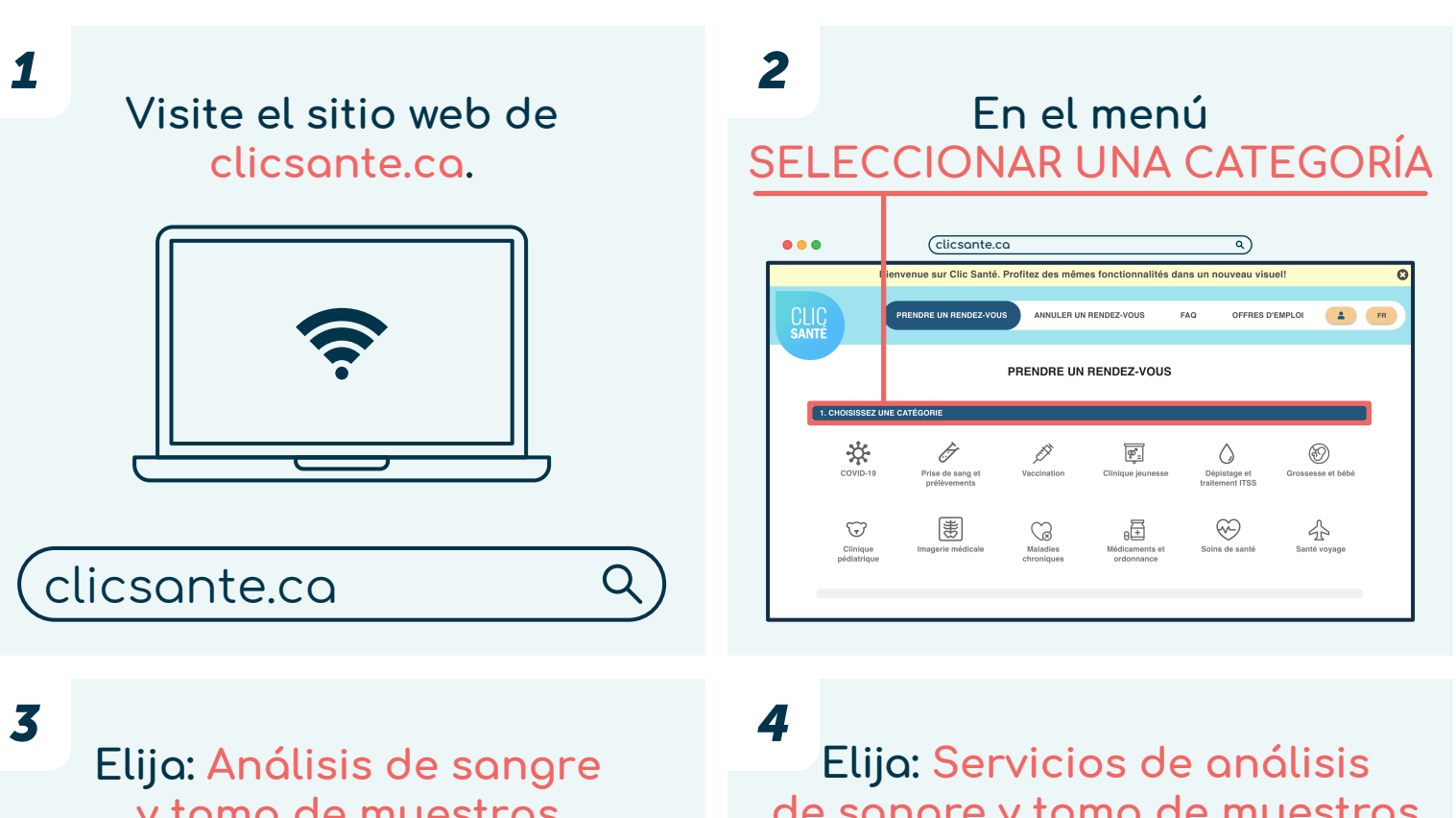

y toma de muestras

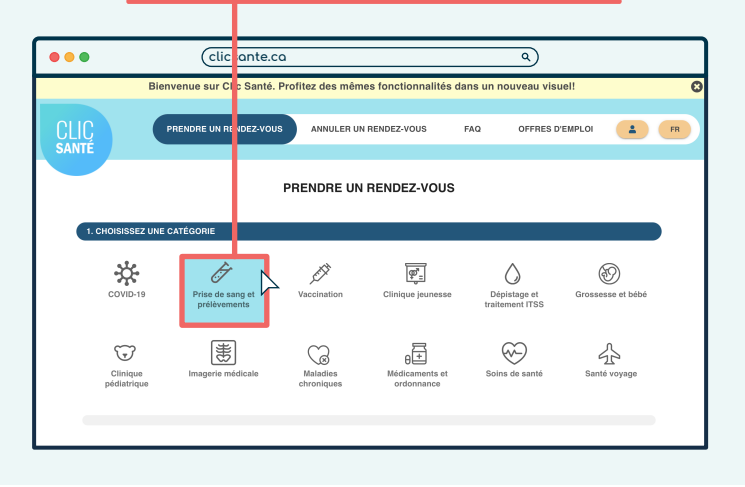

de sangre y toma de muestras

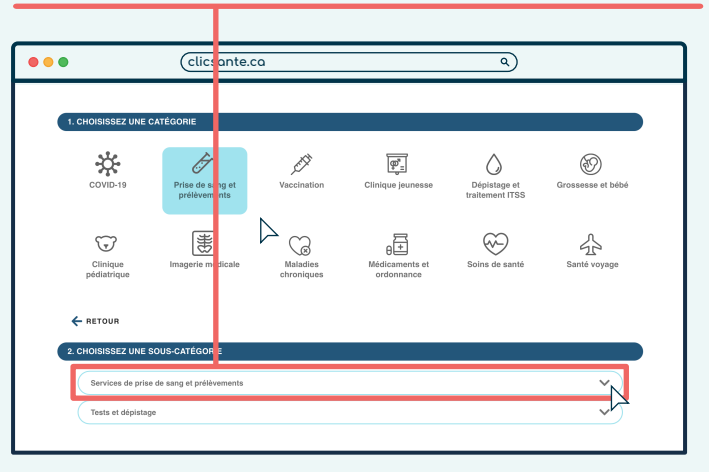

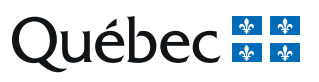

| 5<br>Beli   | H<br>ECCIOI                              | aga<br>NAR                 | clic (<br>ESTE                    | en<br>E SEI                     | RVICIO            | <u>)</u> . | 6                                 |
|-------------|------------------------------------------|----------------------------|-----------------------------------|---------------------------------|-------------------|------------|-----------------------------------|
| •••         | clicsante                                | .co                        |                                   | ٩                               |                   | ٦          | •••                               |
| co          | VID-19 Prise de sang et<br>prélèvements  | Vaccination                | Clinique jeunesse                 | Dépistage et<br>traitement ITSS | Grossesse et bébé | ]          | covii                             |
| Cii<br>pédi | inique<br>latrique                       | Maladies<br>chroniques     | θ<br>Hédicaments et<br>ordonnance | Soins de santé                  | Santé voyage      |            | Clini<br>pédiat                   |
| ← RET       | TOUR                                     |                            |                                   |                                 |                   |            | 2. CHOISIS                        |
| 2. CHOIS    | BISSEZ UNE SOUS-CATEGORIE                | nents                      |                                   |                                 | ^                 |            | Servic                            |
| Le          | e médecin vous a prescrit des analyses e | I vous devez recevoir un t | I st sanguin, ou fournir un éch   | antilion d'urine ou tout aut    | re prölèvement.   |            | RETO<br>3. CHOISIE<br>Veuillez sa |

En el campo Ingresar código postal

| te de sano -<br>tédevenents<br>erie medicio | Image: Clinique jeunesse     Dirigital provinción       Official de la constructional de la constructiona de la constructional de la constructional de la constructiona de | Sepiatage et<br>temenen ITSS         Software           Orossesse et bébé         Grossesse et bébé           Image et temenen ITSS         Santé voyage |
|---------------------------------------------|----------------------------------------------------------------------------------------------------|----------------------------------------------------------------------------------------------------|
| erie médice e Maladies<br>chroniques        | Médicaments et Soi<br>ordonnance                                                                                                    | ins de santé Santé voyage                                                                                                    |
| régorie                                     |                                                                                                    |                                                                                                    |
| at prélèver inte                            |                                                                                                    |                                                                                                    |
|                                             |                                                                                                    |                                                                                                    |
|                                             |                                                                                                    |                                                                                                    |
| 1                                           | RECHERC                                                                                                    | RECHEROHER                                                                                                    |

Luego, haga clic en

BUSCAR.

æ.

Þ

 $\bigcirc$ 

RECHERCHER

٩)

Dépistage et raitement ITSS

 $\odot$ 

sesse et bébé

公

clicsante.ca

Ì

Prise de sang e prélèvement

患

8

• • •

 $\overset{}{\times}$ 

T

3. CHOISISSEZ LE I

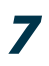

9

Ingrese el <mark>código postal</mark> de su lugar de residencia.

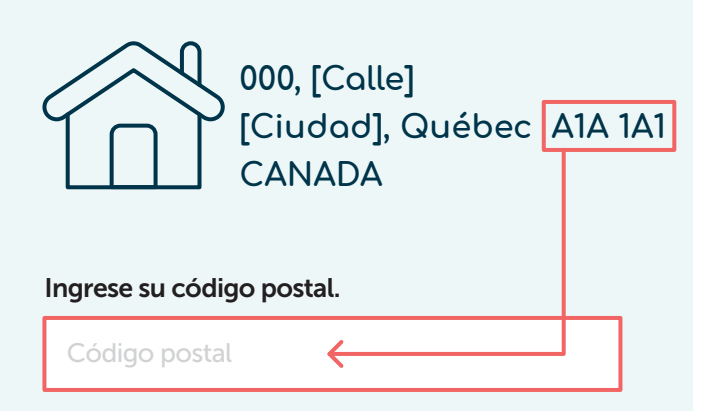

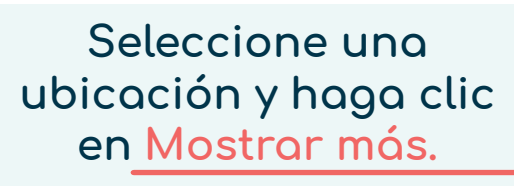

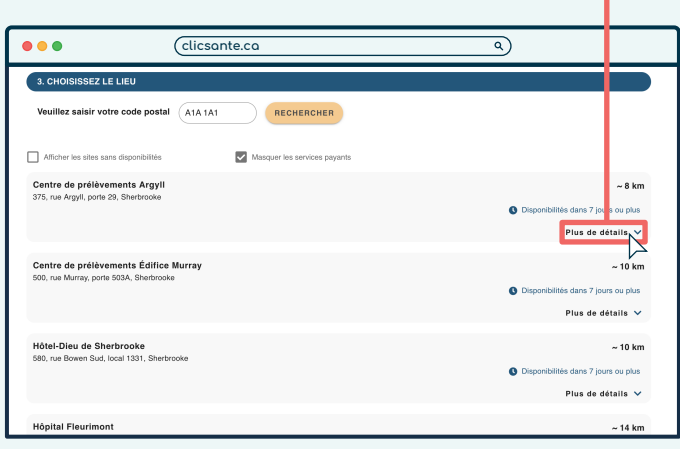

**10** Seleccione Análisis de sangre de rutina: adulto (mayor de 8 años), y haga clic en RESERVAR.

|                                                                        | u                            |                    | <u> </u>                              |
|------------------------------------------------------------------------|------------------------------|--------------------|---------------------------------------|
| 3. CHOISISSEZ LE LIEU                                                  |                              |                    |                                       |
| Veuillez saisir votre code postal A1A1A1                               | RECHERCHER                   |                    |                                       |
| Afficher les sites sans disponibilités                                 | Masquer les services payants |                    |                                       |
| Centre de prélèvements Argyll<br>375, rue Argyll, parte 29, Sherbrooke |                              |                    | ~ 8 kr                                |
| Service                                                                | Disponibilités               | Détails            |                                       |
| Prélèvement de routine - Adulte (+8 ans)                               | Ø 7 jours ou plus            | Service sans frais | RENDEZ-VOUS                           |
| Prélèvement Analyses Spécialisées - Aduite                             | Aucune disponibilité         | Service sans frais | RENDEZ-VOU                            |
| Prélèvements Analyses Spécialisées - Enfant                            | Aucune disponibilité         | Service sans frais | RENDEZ-VOUS                           |
|                                                                        |                              |                    | Moins de détails 🥕                    |
| Centre de prélèvements Édifice Murray                                  |                              |                    | ~ 10 kr                               |
| buu, rue murray, pone buaw, Sherbrooke                                 |                              |                    | O Disponibilités dans 7 jours ou plus |
|                                                                        |                              |                    | Plus de détails 😒                     |
|                                                                        |                              |                    |                                       |

| <b>11</b><br>Haga clic en<br><u>CERRAR</u> .                                                                                                    | <b>12</b> Haga clic en SÍ si tiene una tarjeta hospitalaria, o en <u>NO</u> si no la tiene.                                                                                                    |
|----------------------------------------------------------------------------------------------------|----------------------------------------------------------------------------------------------------|
| ● ● ● (clicsante.ca ٩)                                                                                                    | (clicsante.ca 9)                                                                                                    |
| Import   The properties do not access do not access do not access access do not access do not ac                                                                                                    | Ensemine       Ensemine         Les er       Nel die sonthes de politieren       de 20055 di Table - 0105 cont maintenant accessibles ar winder was.         Cette war point de vois asserter       acces infoldiere an annound accessibles ar winder was. |
| 13<br>Haga clic en<br>CONTINUAR.                                                                                                    | <b>14</b> Elija la <b>fecha</b> y la <b>hora</b> de su cita.                                                                                                    |
| Les schrichts des centes de prélevement du CUISS de l'Entre - CHUS sont maintmant accessibles et rende vous.<br>Cette neuse parmet de vous assurer un acces adoutaire au sances en priconstant la distanciar<br>Cetternee Kans finite<br>Cetternee Kans finite<br>Prélevements<br>de roof mon<br>de roof mon<br>d | € 00                                                                                                    |

15

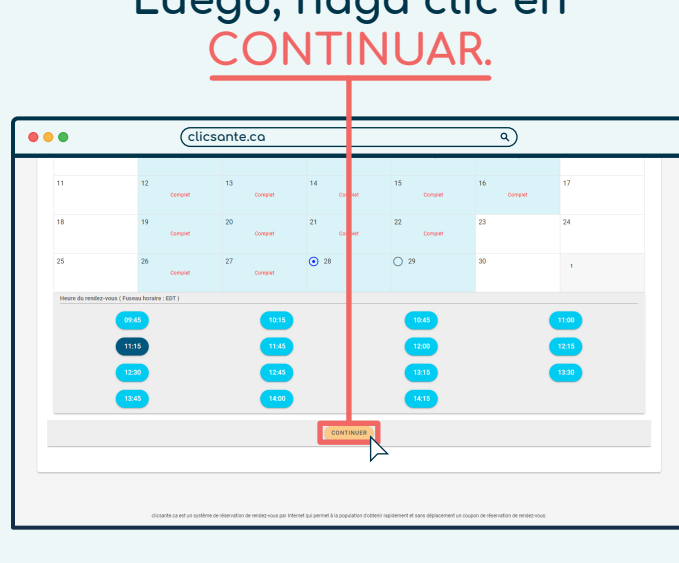

## Luego, haga clic en <u>CONTINUAR</u>.

## Complete el <u>formulario.</u>

| * Je veux un rendez-vous pour                                                       |                                |                          |           |          |
|-------------------------------------------------------------------------------------|--------------------------------|--------------------------|-----------|----------|
| • Moi-même                                                                          |                                |                          |           |          |
| O Une autre personne ou pour un autre patient                                       |                                |                          |           |          |
| * Prénom du patient                                                                 |                                |                          |           | ප        |
|                                                                                     |                                |                          |           | 0 / 50   |
| * Nom de famille du patient                                                         |                                |                          |           | ව        |
|                                                                                     |                                |                          |           | 0 / 50   |
| Courriel                                                                            |                                | Confirmation du courriel |           |          |
|                                                                                     | 0 / 255                        |                          |           |          |
| * Téléphone                                                                         |                                | 2                        | Extension | 2        |
| Callulaira                                                                          |                                |                          |           |          |
| Entraz untro numéro de sellulairo aj unus désiraz rescueir des potitientiene par Ch | 40                             |                          |           |          |
| Commentaires                                                                        | /13                            |                          |           | ۹,       |
|                                                                                     |                                |                          |           |          |
|                                                                                     |                                |                          |           | 0 / 1000 |
| Avertissez-moi lorsque de nouveaux services sont disponible                         | es dans ma région              |                          |           |          |
| * J'accepte les <u>Termes et Conditions</u> et la <u>Politique de Protec</u>        | tion des Renseignements Privés |                          |           |          |
| Je ne suis pas un robot<br>mCAPTCHA<br>contaurnami - Continena                      |                                |                          |           |          |
|                                                                                     |                                |                          |           |          |

| . <b>7</b> | Luego<br>acuero<br>servicio                                                                                                    | , haga clic<br>Jo con las (<br>y la Polític                                                                                                    | en<br>Con<br>a d | Estoy<br>dicioı<br>e priv | de<br>nes<br>racidad                                     |
|------------|----------------------------------------------------------------------------------------------------|----------------------------------------------------------------------------------------------------|------------------|---------------------------|----------------------------------------------------------|
|            | У                                                                                                    | no soy un r                                                                                                    | ob               | <u>ot.</u>                |                                                          |
| •••        | Cli                                                                                                    | sante.ca                                                                                                    |                  | ٩                         |                                                          |
|            | Annual construction game     Annual construction game     Annual cons | ent           Exploration days         Confirmation days           Exploration days         Exploration days           et an extraverse as 50%         Exploration days           Vers and Exploration days on alogne         215000000000000000000000000000000000000 | niel<br>J        | Extrain                   | 8.<br>3/10<br>8.<br>3/10<br>5/10<br>5/10<br>5/10<br>5/10 |

| 8   | Haga<br>ENV   | clic e<br>/IAR.         | en    |                                                                                     |
|-----|---------------|-------------------------|-------|-------------------------------------------------------------------------------------|
|     |               |                         |       |                                                                                     |
| ••• | (clicsante.ca |                         | ٩     |                                                                                     |
|     |               | Confirmation do countel | Etems | 2<br>078<br>078<br>078<br>078<br>078<br>0<br>078<br>0<br>0<br>0<br>0<br>0<br>0<br>0 |

La confirmación de su cita se envía por correo electrónico.

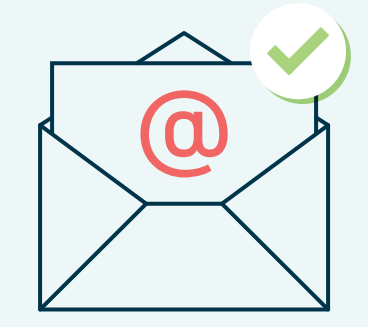

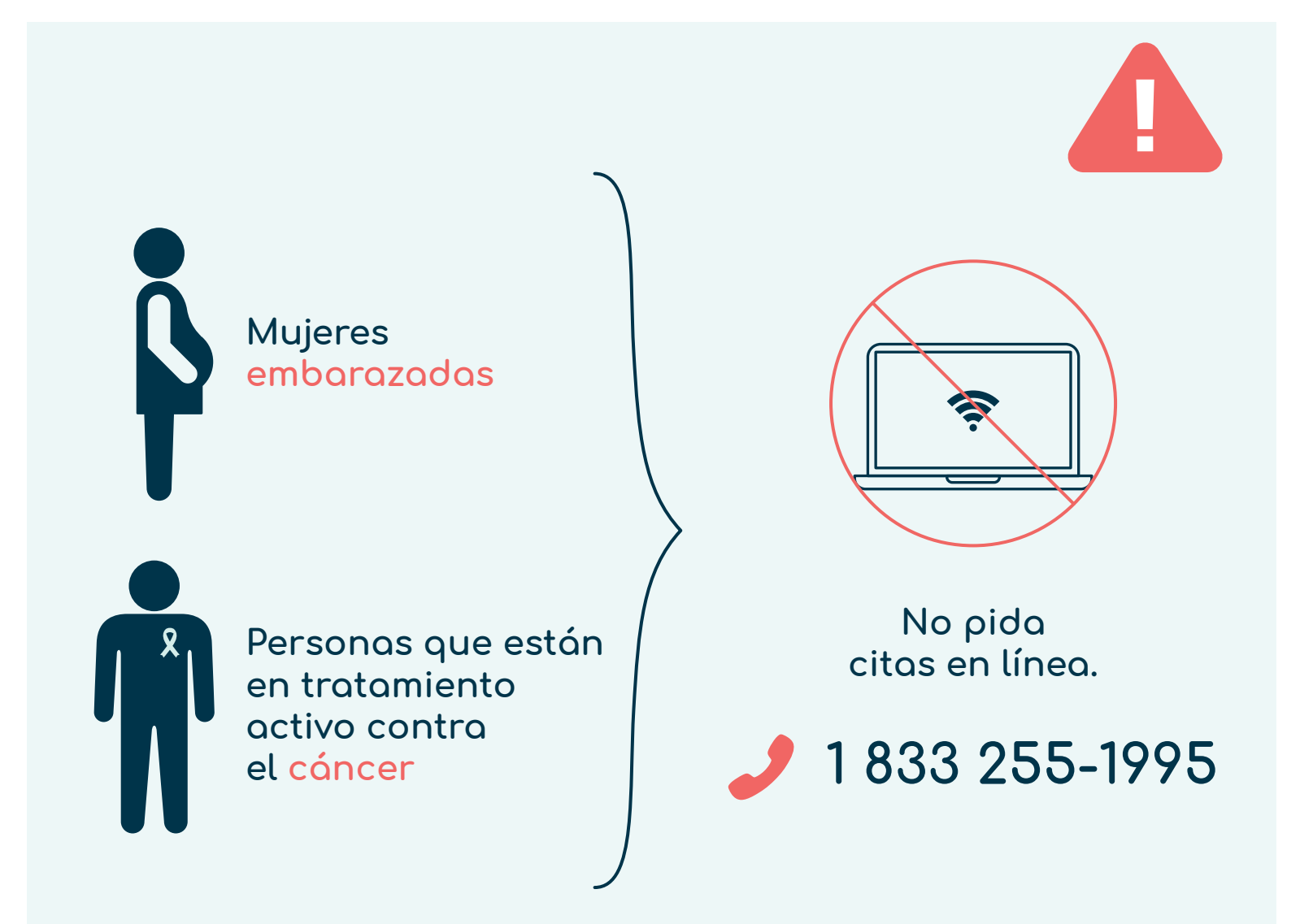

Centre intégré universitaire de santé et de services sociaux de l'Estrie – Centre hospitalier universitaire de Sherbrooke

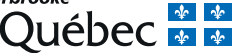

Actualizado: julio de 2023